# Getting Started

# REQUIREMENTS

To run the Wizard Test Maker™, you need the following:

An IBM Compatible running Windows 3.1, 95, 98, or NT

- 4 MB of RAM (8 MB recommended)
- Minimum of 15 MB of free hard drive space (35 MB for all Subjects)

• A monitor color setting of 256 colors and preferably higher is recommended. We also suggest that you use a screen resolution of 800 x 600 pixels.

# INSTALLATION UNDER WINDOWS 3.X USING CD

1) It is advised that you close all programs you may have running before you attempt to install.

2) From the File menu under Program Manager, select Run.

3) When it asks for the location of the file you want to run, type **D:\setup.exe**, where **D:** is your CD-ROM drive. (CD-ROM drives may be located on other letters like "E" or "F".) Click *OK*. The **Wizard Test Maker**<sup>™</sup> Setup will automatically load, greeting you with a *Welcome Screen*.

4) The License Agreement now appears. Read it and click **I agree** to continue.

(Note: If your machine cannot recognize that there is a CD inserted into your computer then call 1-888-EDUWARE (338-9273) immediately. There are some CD readers that cannot read our CD-R media. We will immediately send you another CD or floppy disk.)

5) **Do not use the Back up Program that is next.** This feature is for Upgrade installations only.

6) The next screen asks you to provide the location on your hard disk where you would like to install the **Wizard Test Maker™**. The default directory is C:\Program\_\Wizard.We suggest you use this. However if you would like to change this location do so now by typing in a location or clicking **Browse**. Click **Next** to proceed.

7) Now you must select the subjects you wish to install.

8) Setup now has all the information required to install the **Wizard Test Maker™**. Click **Next** to begin the transfer of files to your hard drive.

#### INSTALLATION UNDER WINDOWS 95/98 USING CD

1) It is advised that you close all programs you may have running before you attempt to install.

2) Insert the **Wizard Test Maker**<sup>TM</sup> CD into your CD-ROM drive and wait about 10-15 seconds. This should automatically launch the Installation program. If it doesn't: 1) Go to your *Start Menu*, then *Run*, then type: (your CD ROM drive letter): (setup.exe or 2) view the CD contents using *Explorer* and double click on the file **Setup.exe**.

(Note: If your machine cannot recognize that there is a CD inserted into your computer then call 1-888-EDUWARE (338-9273) immediately. There are some CD readers that cannot read our CD-R media. We will immediately send you another CD or floppy disks.)

Follow the instructions of the installation program. Do not use the Wizard Backup Program. (This is for Upgrade Installations.) We suggest that you choose the default directory C:\program files\Wizard. However, if you would like to change this location do so now by typing in a location or clicking Browse. Click Next to proceed.
Now you must select the subjects you wish to install.

5) Setup now has all the information required to install the Wizard Test Maker™. Click Next to begin the transfer of

# LAUNCHING WIZARD TEST MAKER\*\*

Setup will create (Win 3.1) a Program Manager Group or (Win 95/98) a Start Menu>Programs>Group titled the **Wizard Test Maker**<sup>™</sup>. To launch the program double click on its icon.

### SIGNING ON FOR THE FIRST TIME

The **Wizard Test Maker™** was designed to let you try out all its databases for 20 times before you register. You'll be informed of your launches remaining. Call us anytime and extend this usage — See *Registering* below. This feature will be deactivated when you register.

 The first time the Wizard Test Maker<sup>™</sup> is used, you will be asked for a name and password. In the "My name is" box, type in "master."
Next, click or tab to the "My password is" box. Again, type in "master."

3. Then click **Begin** or strike the *Enter key* and you're in!

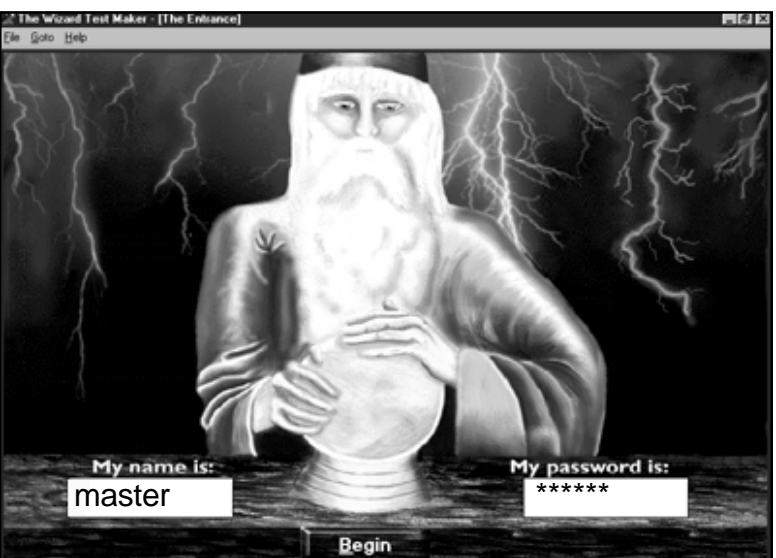

# REGISTERING YOUR COMPUTER AND DATABASES

You may register at any time. Registering will allow you to continue to use the program and establish your own password and user name. Here's how:

1. Have a phone close to your computer if possible.

At the top of the *Sign On* screen click on the Help menu and select *Register with Eduware*.
Call our toll free number, 1-888-EDUWARE

(338-9273) anytime Monday through Friday 10 A.M. - 10 P.M. EST. (And often weekends).

4. An **EDUWARE** representative will ask you for your *Computer ID* and *Code Entry Number* and will give you an *Enter Code* number.

| 🖉 Register                                                                                                    |           |        |
|----------------------------------------------------------------------------------------------------|-----------|--------|
| Write down the two numbers below, leave your computer on and<br>call EduWare, 1-888-EDUWARE, at the nearest phone to your<br>computer. We will then give you a registration number. |           |        |
| Computer ID:                                                                                                    | 1391698   | Dk.    |
| Code Entry Number                                                                                                    | 271742970 | Cancel |
| Enter Code:                                                                                                    |           |        |

Site Licenses: If you have purchased a site license you need to register each stand-alone computer you installed the program on.

Switching your registration to another computer: If you wish to transfer your registration to another computer, first call EDUWARE with the program running and we'll deactivate your first computer. Call again with the program running on your new computer to re-register.

**Network Registration:** The Wizard Test Maker<sup>™</sup> should be installed on the server. The network administrator should then call and register the server and one other client computer.